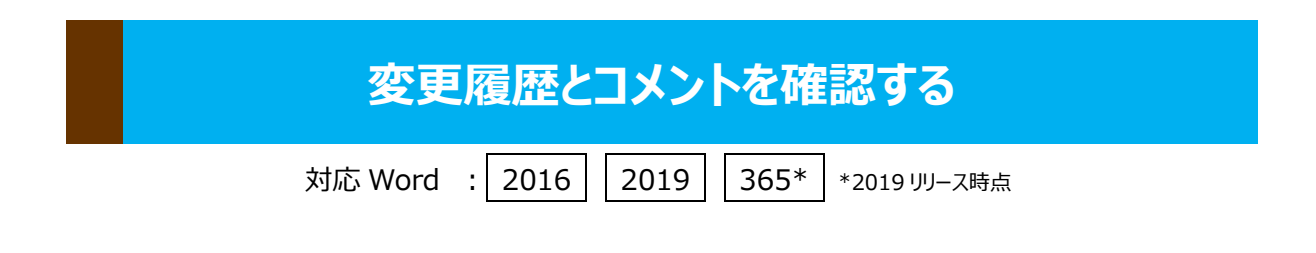

株式会社エスファの英文校正サービスでは、ネイティブ校正者からのコメントや校 正内容を「Microsoft Word の校閲機能」を使用してお伝えしています。

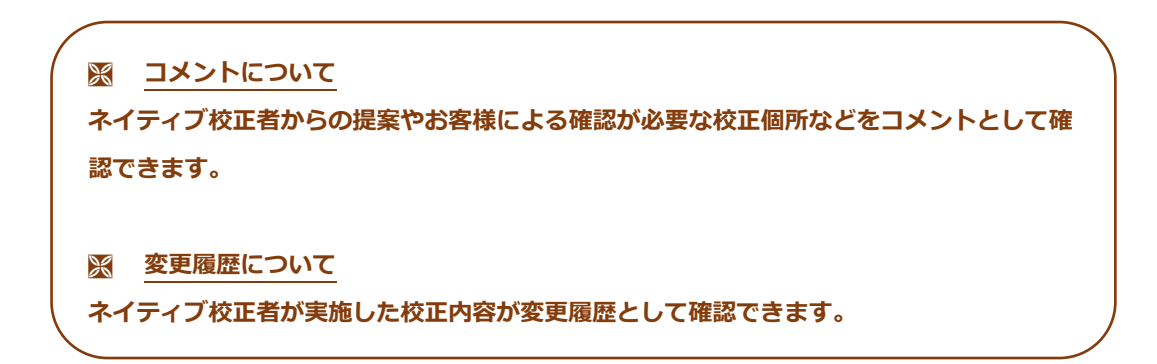

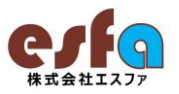

# > 変更履歴/コメントを表示する

- ①【校閲】タブをクリックします。
- ②【変更内容の表示】から「表示方法」を選択します。

※今回は「すべての変更履歴/コメント」を選択した状態です。

| 資料 差し込み文書 1 校閲  | 表示 ヘルプ                        |                |
|-----------------|-------------------------------|----------------|
| 十 × 5 前^        | ▶2 🔁 変更履歴/コメントなし 🗸            | 二、 「元に戻す ~     |
|                 | ▲▲<br>変更履歴の<br>シンプルな変更履歴/コメント | 承諾の前へ          |
| コメント ・ ロコメントの表示 | 記録 ~ 戸 すべての変更履歴/コメント          | ↓ □次へ          |
| -<br>לעצב       | g 変更履歴/コメントなし                 | 変更箇所           |
| 2 2 4 6 8 10    | 12 14 16 18 初版                | 30 32 34 36 38 |

#### ③【変更履歴とコメントの表示】から「表示内容」を選択します。

※今回は、「コメント(C)」「挿入と削除(I)」「書式設定(E)」「吹き出し(B) > コメント/書式のみ吹き出しに表示(C)」を選択した状態です。

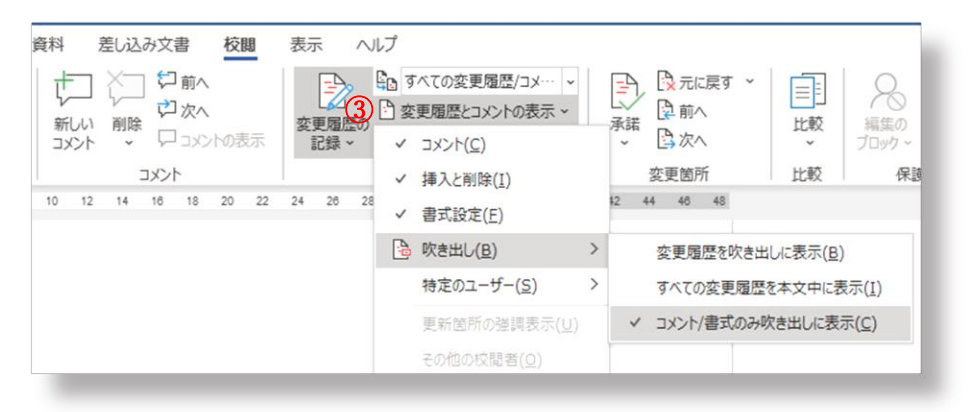

### 変更履歴とコメントが表示されます

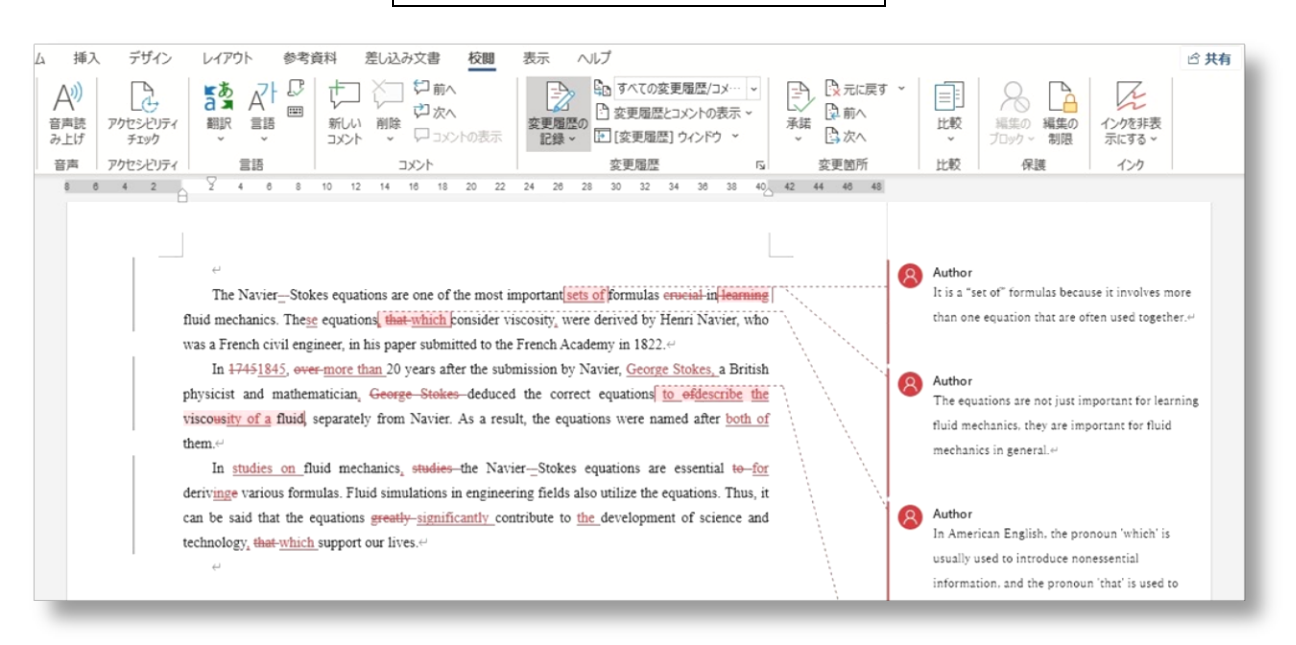

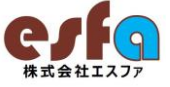

# > コメントを削除する

- ①【校閲】タブをクリックします。
- ② 【削除▼】から「削除(D)」でコメントを削除します。

※まとめて削除する場合は、「ドキュメント内のすべてのコメントを削除(O)」をクリックします。

| <sup>資料</sup> (2)<br>ボー<br>新しい<br>コメント | <ul> <li>巻し込み文書</li> <li></li></ul> | 表示<br>交更履歴の<br>記録 > [1] (2) | べての<br>更履歴<br>更履 | 変更原<br>置とコメ<br>歴] ウ | 星歴/ニ<br>いトの<br>ィンド! | 」メー・<br>表示・<br>えっ、 | •  | 承認 |    | 一一一次 | .戻す<br>、<br>、 | ~ |
|----------------------------------------|-------------------------------------|-----------------------------|------------------|---------------------|---------------------|--------------------|----|----|----|------|---------------|---|
|                                        | ズ□ 削除(D)                            |                             | 宿歴               |                     |                     |                    | ı. |    | 変  | 更箇所  | 斤             |   |
| 10 12                                  | 2 表示されたすべてのコメントを削除( <u>A</u> )      |                             |                  | 34                  | 38                  | 38                 | 40 | 42 | 44 | 46   | 48            |   |
|                                        | 1412/1730/9/                        |                             | 1                |                     |                     |                    |    |    |    |      |               |   |

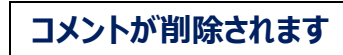

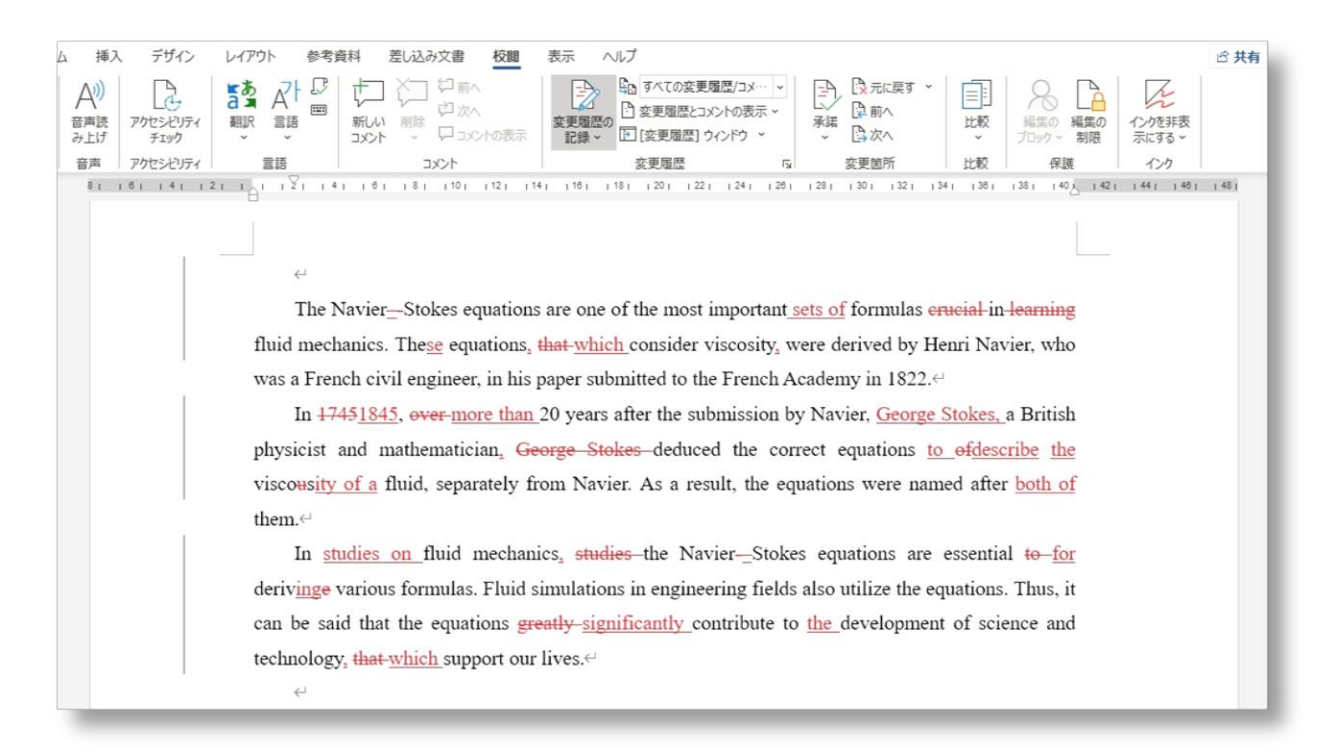

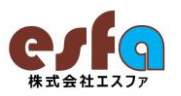

# 変更履歴を削除(反映)する

- ①【校閲】タブをクリックします。
- ② 【承諾▼】から「承諾して次へ進む(M)」で変更履歴を削除します。

※まとめて承諾する場合は、「すべての変更を反映(L)」または「すべての変更を反映し、変更の記録を停止(S)」をクリックします。

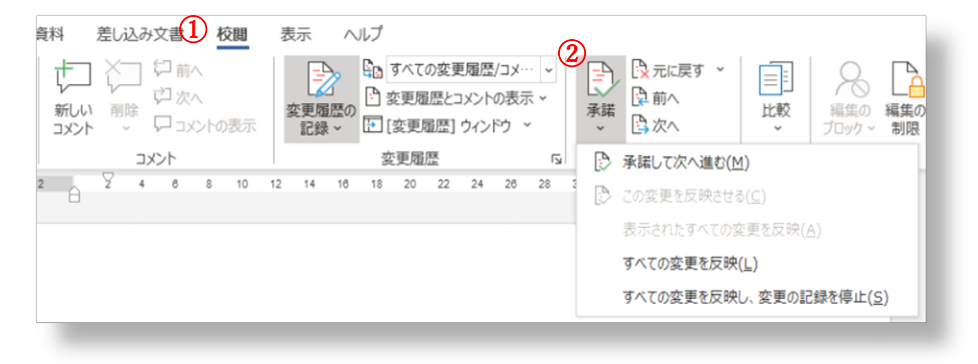

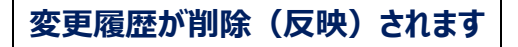

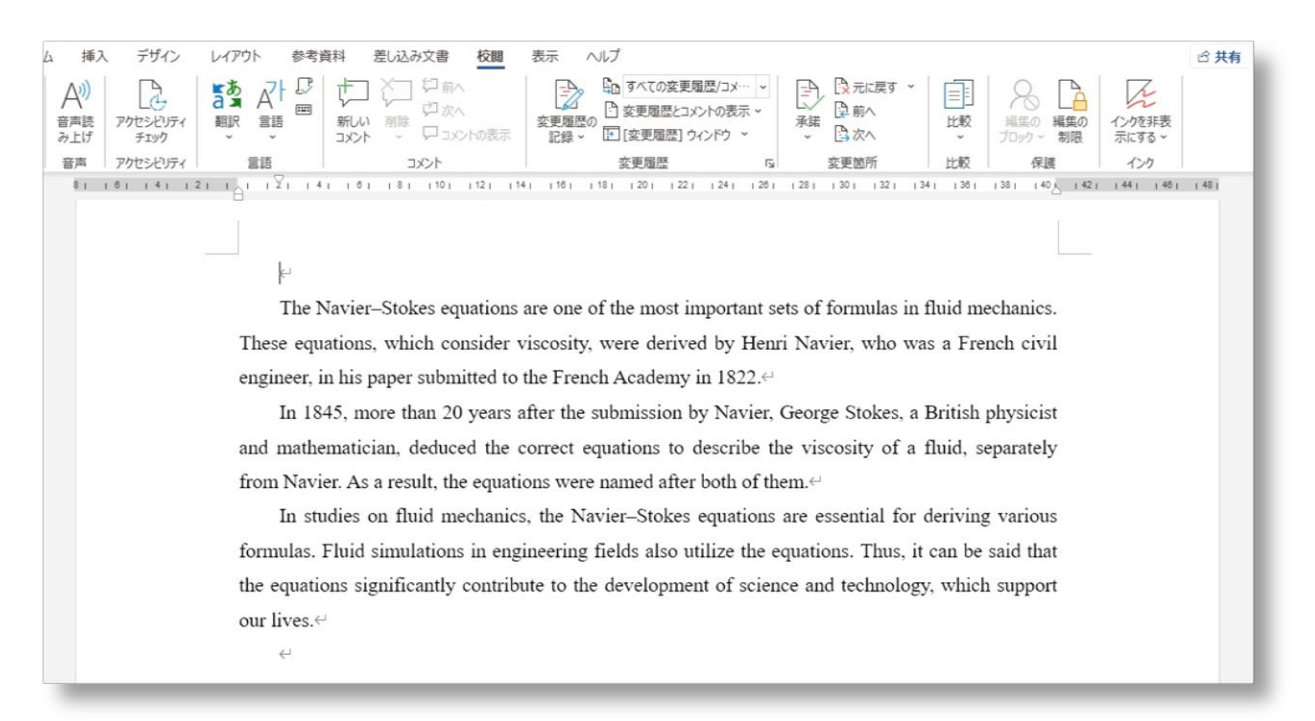

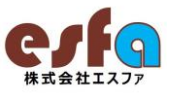